# Manual Solicitação Eletrônica

#### SIGRH

#### ALTERAÇÃO DE:

- ENDEREÇO RESIDENCIAL;
- E-MAIL (PARA INSTITUCIONAL);
- DADOS PESSOAIS.

Para alteração de conta bancária, clique AQUI

## Acessar o SIGRH

| Administraçã                | O DE PESSOAL >             | SOLICITAÇÕES E          | LETRÔNICAS                 |                            |                           |                      |                                |
|-----------------------------|----------------------------|-------------------------|----------------------------|----------------------------|---------------------------|----------------------|--------------------------------|
|                             |                            |                         | INFORME OS CR              | ITÉRIOS DE BUS             | C <b>A</b>                |                      |                                |
| 🗌 Número:                   | [                          |                         |                            |                            |                           |                      |                                |
| 🗌 Tipo de I                 | interessado:               |                         |                            |                            |                           |                      |                                |
| Servidor:                   | :                          |                         |                            |                            |                           |                      |                                |
|                             |                            |                         | Módulos d                  | lo SIGRH                   |                           |                      |                                |
| MENU PRINCIP                | AL                         |                         |                            |                            |                           | Portais              |                                |
| <b></b>                     | <sup>337777</sup>          | 12                      | Solution                   | 2                          | <b>P</b>                  |                      | ۵                              |
| Administração de<br>Pessoal | Agenda                     | Aposentadoria           | Assistência ao<br>Servidor | Atendimento ao<br>Servidor | Auxílios/<br>Solicitações | Portal do Servidor   | Portal da Chefia da<br>Unidade |
| 22                          | 20                         |                         | 22                         | -                          |                           | 2                    | &                              |
| aliação Funcional           | Avaliação de<br>Desempenho | Banco de Vagas          | Capacitação                | Cadastro                   | Colegiados                | Portal do Gestor     | Portal da Auditoria            |
| *                           |                            | Q                       | - 🛃                        | 9                          | ×                         | &                    | 2                              |
| Comissões                   | Concursos                  | Consultas<br>Funcionais | Dimensionamento            | Escritório de Ideias       | Férias                    | Portal do Docente    | Portal do Aluno                |
| <u>(</u>                    | <b>S</b>                   | ₩.                      | •                          | 2                          |                           | &                    |                                |
| Financeiro                  | Frequência                 | Integração SIAPE        | Plano de Saúde             | Segurança do<br>Trabalho   |                           | Portal do Estagiário |                                |
| OUTROS SISTER               | MAS                        |                         |                            |                            |                           |                      |                                |
| <b>8</b>                    | ۲                          | 2                       |                            |                            |                           |                      |                                |
|                             |                            | (1010045)               |                            | DAITCAR                    | I.A.                      |                      |                                |

#### Acesse o portal do servidor

#### Na guia superior, clicar em Solicitações:

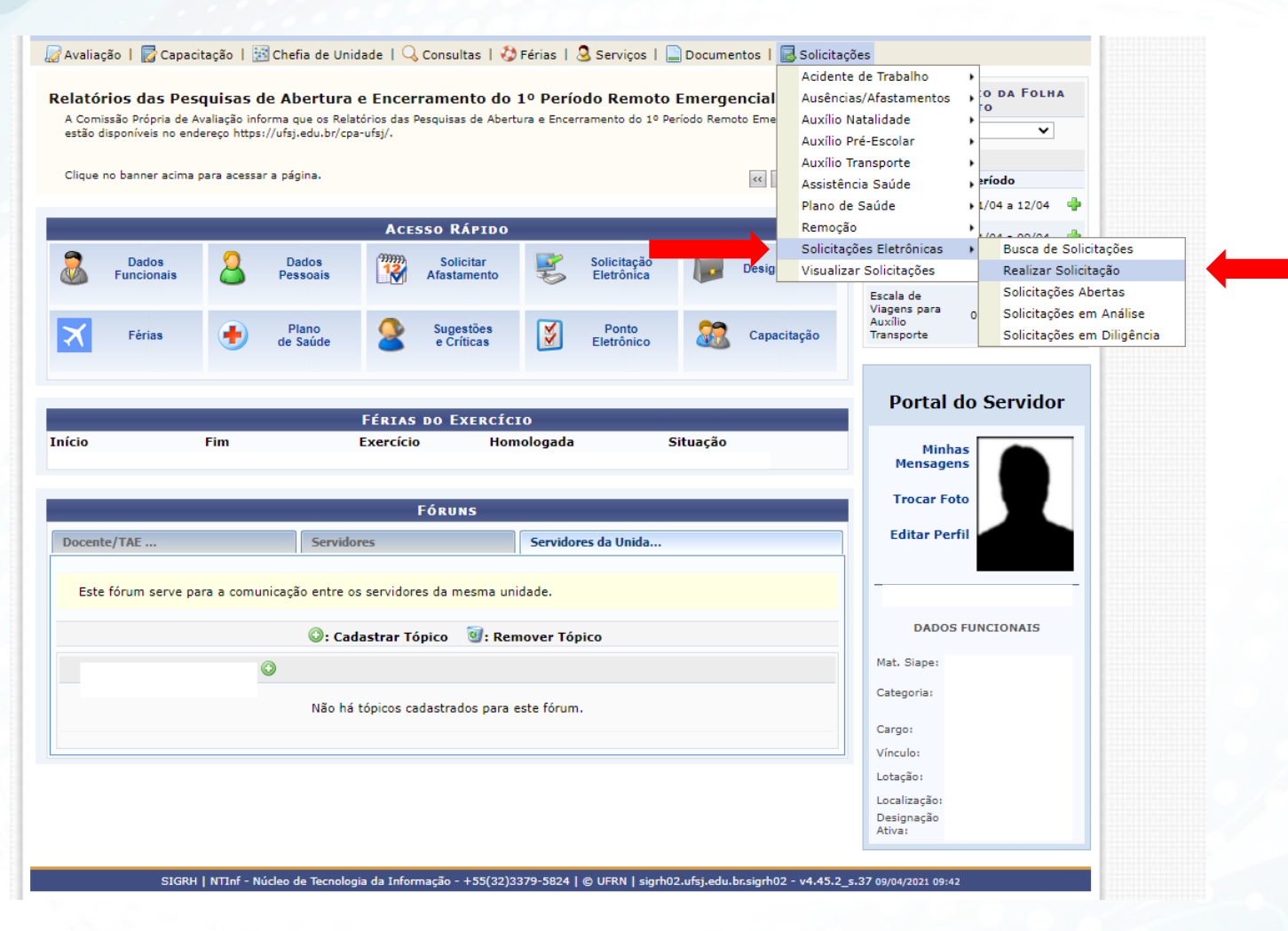

#### No campo Serviços, selecione o desejado:

| SJ - SIGRH                         | - Sistema                  | Integrado de Gestão de Recursos Humanos                                                                                                    | Ajuda?                 | sigrh01.ufsj.edu.br.sigrh01                 | 23/03/2022 10:55   Ter                | npo de Sessão: 01:22 SAI |
|------------------------------------|----------------------------|----------------------------------------------------------------------------------------------------|------------------------|---------------------------------------------|---------------------------------------|--------------------------|
|                                    |                            |                                                                                                    |                        | 🎯 Módulos                                   | 🍏 Caixa Postal                        | 🍗 Abrir Chamado          |
|                                    |                            |                                                                                                    |                        | 📲 Menu Servidor                             |                                       |                          |
| 🛿 Avaliação 丨 🌄 C                  | Capacitação                | 🔍 Consultas   🍪 Férias   🧕 Serviços   📄 Documento                                                                                                    | os   🗟 So              | licitações                                  |                                       |                          |
| PORTAL DO SER                      | vidor > 5                  | OLICITAÇÃO DE SERVIÇOS                                                                                                    |                        |                                             |                                       |                          |
|                                    |                            |                                                                                                    |                        |                                             |                                       |                          |
| Prezado servidor<br>do comprovante | ; em função<br>de endereço | do AFD - Assentamento funcional digital, o processa<br>. (Setor de Registro - CSA - Sala 1.15) A cópia deve                                                                                                    | amento de<br>ser feita | e sua solicitação est<br>diretamente do doc | á condicionado a<br>umento, não fotos | ENTREGA DA CÓPIA         |
|                                    |                            | 🔾 : Anexar Arc                                                                                                    | quivo                  |                                             |                                       |                          |
|                                    |                            | DADOS DA SOLICI                                                                                                    | ITAÇÃO                 |                                             |                                       |                          |
| М                                  | lensagem: *                | - SELECIONE ALTERAÇÃO DE CONTA BANCÁRIA ALTERAÇÃO DE CONTA BANCÁRIA ALTERAÇÃO DE E-MAIL (@ufsj.edu.br) ALTERAÇÃO DE OUTROS DADOS PESSOAIS ALTERAÇÃO DE OUTROS DADOS PESSOAIS ALTERAÇÃO DE VALOR DA PASSAGEM CADASTRAR NOVA LINHA DE TRANSPORTE CANCELAR AUXÍLIO PRÉ-ESCOLAR E/OU NATALIDADE CARTEIRA FUNCIONAL COMPENSAÇÃO DE RECESSO NATALINO DESBLOQUEIO DO SIGAC DESSCANSO AMAMENTAÇÃO ART. 209 LEI 8112/90. INFORMAÇÃO DE APOSENTADORIA ORIENTACÕES ADMINISTRATIVAS PAGAMENTO DE VANTAGENS SOLICITAÇÃO (Não Utilizar) |                        |                                             |                                       |                          |
|                                    | Arquivo:                   | Escolher ficheiro Nenhum ficheiro selecionado                                                                                                    | inexado.               |                                             |                                       |                          |
|                                    | E-mail: \star              |                                                                                                    |                        |                                             |                                       |                          |
|                                    | Telefone: 🖈                |                                                                                                    |                        |                                             |                                       |                          |
|                                    | Celular:                   | [                                                                                                    |                        |                                             |                                       |                          |
|                                    |                            |                                                                                                    |                        |                                             |                                       |                          |

\* Campos de preenchimento obrigatório.

As alterações exigem documento comprobatório.

| UFSJ - SIGRH      | - Sistema Integrado de Gestão de Recursos Humanos           | Ajuda?        | sigrh01.ufsj.edu.br.sigrh01 | 23/03/2022 10:55 | Tempo de Sessão: 01:17 | SAIR |
|-------------------|-------------------------------------------------------------|---------------|-----------------------------|------------------|------------------------|------|
|                   |                                                             |               | 🎯 Módulos                   | 付 Caixa Posta    | l 🍡 🍗 Abrir Cham       | ado  |
|                   |                                                             |               | 📲 Menu Servidor             |                  |                        |      |
| 📓 Avaliação 丨 🔯 C | Capacitação   🔍 Consultas   🍪 Férias   🧟 Serviços   🚞 Docum | nentos   🗟 So | licitações                  |                  |                        |      |
| PORTAL DO SER     | <b>RVIDOR &gt; SOLICITAÇÃO DE SERVIÇOS</b>                  |               |                             |                  |                        |      |

Prezado servidor, em função do AFD - Assentamento funcional digital, o processamento de sua solicitação está condicionado a ENTREGA DA CÓPIA do comprovante de endereço. (Setor de Registro - CSA - Sala 1.15) A cópia deve ser feita diretamente do documento, não fotos.

|                      | ③: Anexar Arquivo                             |  |  |  |  |  |  |
|----------------------|-----------------------------------------------|--|--|--|--|--|--|
| DADOS DA SOLICITAÇÃO |                                               |  |  |  |  |  |  |
| Serviço: 🖈           | ALTERAÇÃO DE ENDEREÇO RESIDENCIAL             |  |  |  |  |  |  |
| Mensagem: *          | DIGITE AQUI OS DADOS ATUALIZADOS              |  |  |  |  |  |  |
| Arquivo:             | Escolher ficheiro Nenhum ficheiro selecionado |  |  |  |  |  |  |
|                      | Nenhum arquivo foi anexado.                   |  |  |  |  |  |  |
| E-mail: 🖈            |                                               |  |  |  |  |  |  |
| Telefone: 🖈          |                                               |  |  |  |  |  |  |
| Celular:             |                                               |  |  |  |  |  |  |
|                      | Solicitar Cancelar                            |  |  |  |  |  |  |
|                      |                                               |  |  |  |  |  |  |

\* Campos de preenchimento obrigatório.

### Atenção ao campo ARQUIVO

| UFSJ - SIGRH    | - Sistema Integrado de Gestão de Recursos Humanos            | Ajuda        | sigrh01.ufsj.edu.br.sigrh01 | 23/03/2022 10:55 | Tempo de Sessão: 01:17 | SAIR |
|-----------------|--------------------------------------------------------------|--------------|-----------------------------|------------------|------------------------|------|
|                 |                                                              |              | 🎯 Módulos                   | 🔥 Caixa Posta    | l 🍡 🏷 Abrir Cham       | ado  |
|                 |                                                              |              | 📲 Menu Servidor             |                  |                        |      |
| 📓 Avaliação   📝 | Capacitação   🔍 Consultas   🤣 Férias   🧟 Serviços   🚞 Docume | entos   🗟 So | olicitações                 |                  |                        |      |
| PORTAL DO SEI   | rvidor > Solicitação de Serviços                             |              |                             |                  |                        |      |

Prezado servidor, em função do AFD - Assentamento funcional digital, o processamento de sua solicitação está condicionado a ENTREGA DA CÓPIA do comprovante de endereço. (Setor de Registro - CSA - Sala 1.15) A cópia deve ser feita diretamente do documento, não fotos.

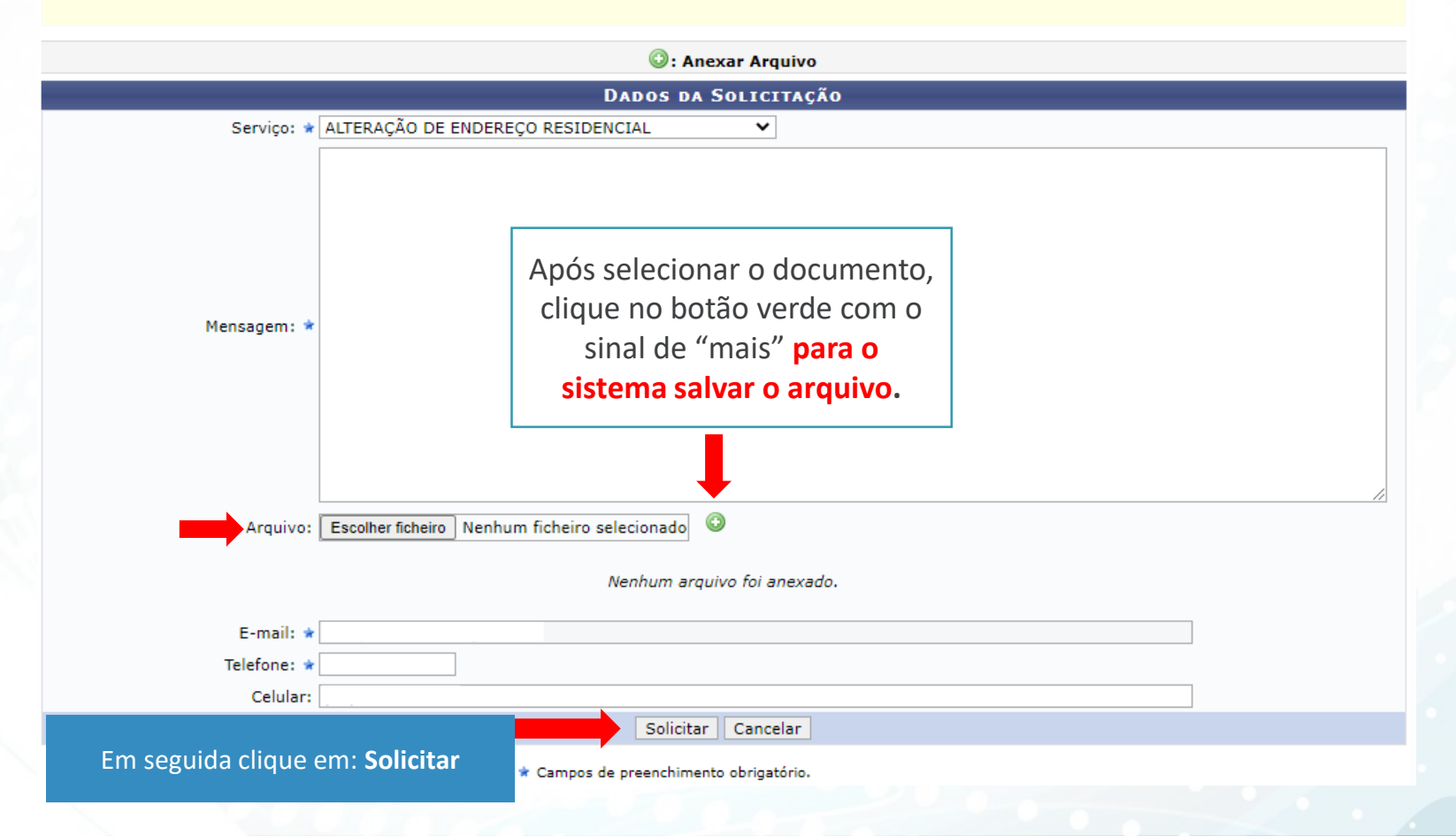

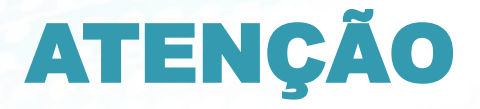

- Solicitações sem o anexo não serão atendidas.

- O anexo deve estar em PDF e legível.

- O processamento das solicitações segue o cronograma publicado pelo Informativo DIPES.

Fonte: SEREG/DIPES/PROGP/SIGRH

sereg@ufsj.edu.br